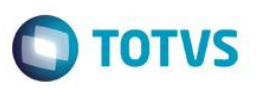

## DFC e GI – Declaração Fisco-Contábil e Guia de Informação – Paraná

| Produto            | : | Microsiga Protheus® | Livros Fiscais, Versão 11 |         |
|--------------------|---|---------------------|---------------------------|---------|
| Chamado            | : | TEZBVN-TGWYZ3-T     | PFZES-TPAU85              |         |
| Data da publicação | : | 09/06/14            |                           |         |
| País(es)           | : | Brasil              | Banco(s) de Dados         | : Todos |

Disponível na rotina **Instruções Normativas (MATA950)**, a geração do arquivo para importação da DFC e GI – Declaração Fisco-Contábil e Guia de Informação das Operações e Prestações Interestaduais. Para o envio anual e via *internet* desses arquivos, deve ser utilizado o programa **DFC-GI2013**.

### Importante

Para a GI, esse registro é gerado somente por meio de notas fiscais de entrada e saída interestaduais.

## Procedimentos para Implementação

Copie o arquivo de configuração DFCGI.INI para o diretório \SYSTEM\.

## Procedimentos para Configuração

1. No Configurador (SIGACFG) acesse Base de Dados/ Dicionário/ Base de Dados, verifique o campo indicado a seguir e crie-os caso não existam:

0

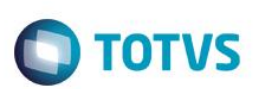

### • Tabela SA1 – Cadastro de Cliente

| Itens/Pastas | Descrição                                                                                 |
|--------------|-------------------------------------------------------------------------------------------|
| Campo        | <critério cliente="" do=""></critério>                                                    |
| Тіро         | Caracter                                                                                  |
| Tamanho      | 4                                                                                         |
| Formato      | 9999                                                                                      |
| Cabeçalho    | Cód. Mun.                                                                                 |
| Descrição    | Código do Município                                                                       |
| Help         | Indica o código do município do cliente, conforme a Tabela de Municípios do Paraná – DFC. |

Sugestão: A1\_MUNDFC

### • Tabela SA2 – Cadastro de Fornecedor

| Itens/Pastas | Descrição                                                                                    |
|--------------|----------------------------------------------------------------------------------------------|
| Campo        | <critério cliente="" do=""></critério>                                                       |
| Тіро         | Caracter                                                                                     |
| Tamanho      | 4                                                                                            |
| Formato      | 9999                                                                                         |
| Cabeçalho    | Cód. Mun.                                                                                    |
| Descrição    | Código do Município                                                                          |
| Help         | Indica o código do município do fornecedor, conforme a Tabela de Municípios do Paraná – DFC. |

### Sugestão: A2\_MUNDFC

| Itens/Pastas | Descrição                                                    |
|--------------|--------------------------------------------------------------|
| Сатро        | <critério cliente="" do=""></critério>                       |
| Тіро         | Caracter                                                     |
| Tamanho      | 18                                                           |
| Formato      | @!                                                           |
| Cabeçalho    | Insc.Rural                                                   |
| Descrição    | Inscrição produtor rural                                     |
| Help         | Informe neste campo o número da inscrição do produtor rural. |

Sugestão: A2\_INSCRUR

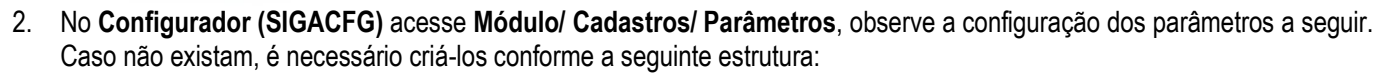

**TOTVS** 

| Nome da Variável | MV_A1MUN                                                                                                    |
|------------------|----------------------------------------------------------------------------------------------------|
| Тіро             | Caracter                                                                                                    |
| Conteúdo         | <campo a="" cliente="" critério="" do=""></campo>                                                               |
| Descrição        | Indica o campo da tabela SA1 que contém o código do município, conforme a tabela de municípios do Paraná (DFC). |

Exemplo de conteúdo: A1\_MUNDFC

| Nome da Variável | MV_A2MUN                                                                                                    |
|------------------|----------------------------------------------------------------------------------------------------|
| Тіро             | Caracter                                                                                                    |
| Conteúdo         | <campo a="" cliente="" critério="" do=""></campo>                                                               |
| Descrição        | Indica o campo da tabela SA2 que contém o código do município, conforme a tabela de municípios do Paraná (DFC). |

Exemplo de conteúdo: A2\_MUNDFC

| Nome da Variável | MV_QUAD03                                                                                  |
|------------------|--------------------------------------------------------------------------------------------|
| Тіро             | Caracter                                                                                   |
| Conteúdo         | <campo a="" cliente="" critério="" do=""></campo>                                          |
| Descrição        | CFOPs de entrada referentes às operações com petróleo / energia elétrica (Quadro 03 – GI). |

No conteúdo, informe os CFOPs de entrada referentes às operações com petróleo, inclusive lubrificantes, combustíveis líquidos e gasosos dele derivados e energia elétrica (quadro 03 - GI – manual instruções de preenchimento). Informe os CFOPs separados por / (barra).

Exemplo de conteúdo: XXXX/YYYY

| Nome da Variável | MV_QUAD22                                                                                                    |
|------------------|----------------------------------------------------------------------------------------------------|
| Тіро             | Caracter                                                                                                    |
| Conteúdo         | <campo a="" cliente="" critério="" do=""></campo>                                                             |
| Descrição        | CFOPs referentes às entradas em regime de depósito,<br>armazenagem, consignação ou similar (quadro 22 – DFC). |

No conteúdo, informe os CFOPs referentes às entradas em regime de depósito, armazenagem, consignação ou similar (quadro 22 – DFC – manual, instruções de preenchimento). Informe os CFOPs separados por / (barra).

Exemplo de conteúdo: XXXX/YYYY

.

Nome da Variável

Tipo

Conteúdo

Descrição

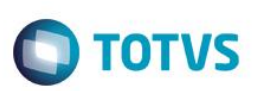

0

Este

| produtor rural não inscrito no CAD/ICMS (quadro 22 – DFC – manual instruções de preenchimento).<br>por / (barra). | Informe os CFOPs separados |
|----------------------------------------------------------------------------------------------------|----------------------------|
| Exemplo de conteúdo: XXXX/YYYY                                                                                    |                            |
|                                                                                                    |                            |

Importante

Se o parâmetro MV QUAD22A não estiver preenchido, o Sistema adota como Entradas Provenientes de Produtos Agropecuários adquiridos diretamente do Produtor Rural não inscrito no CAD/ICMS. Somente as informações referentes ao cadastro de Fornecedor no campo Tp.Contr.Soc. (A2\_TIPORUR) e no campo Inscrição Estadual são preenchidos como Isento ou em branco. Caso o parâmetro esteja preenchido com o CFOP o sistema faz a consistência referente ao cadastro do Fornecedor e ao CFOP preenchido.

CFOPs referentes às entradas provenientes de produtos

agropecuários adquiridos diretamente do produtor rural não inscrito

No conteúdo, informe os CFOPs referentes às Entradas Provenientes de Produtos Agropecuários adquiridos diretamente do

| Nome da Variável | MV_QUAD22B                                        |
|------------------|---------------------------------------------------|
| Тіро             | Caracter                                          |
| Conteúdo         | <campo a="" cliente="" critério="" do=""></campo> |
| Descrição        | Código do município da transportadora.            |

MV\_QUAD22A

<campo a critério do cliente>

no CAD/ICMS (quadro 22 – DFC).

Caracter

### Importante

Este parâmetro é informado somente se o Tipo do Estabelecimento for uma transportadora inscrita no CAD/ICMS. Informe o código do município conforme a tabela de municípios do estado do Paraná. Exemplo de conteúdo: 0019

| Nome da Variável | MV_A2INSRU                                                                         |
|------------------|------------------------------------------------------------------------------------|
| Тіро             | Caracter                                                                           |
| Conteúdo         | <campo a="" cliente="" critério="" do=""></campo>                                  |
| Descrição        | Indica o campo da tabela SA2 que contém o número da Inscrição do<br>Produtor Rural |

Exemplo de conteúdo: A2\_INSCRUR

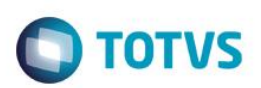

## Procedimentos para Utilização

1. No módulo Livros Fiscais (SIGAFIS) acesse Miscelânea/ Arqu. Magnéticos/ Instruções Normativas (MATA950), preencha os parâmetros da rotina, conforme orientações a seguir:

#### Data Inicial?

Informe a data 01/01/2012 (ano-base 2012).

### **Data Final?**

Informe a data 31/12/2012 ou a data do encerramento das atividades (ano-base 2012).

#### Instr. Normativa?

Informe o nome do arquivo de configuração, sem a extensão .INI. Para esse meio magnético, informe DFCGI.

### Arg. Destino?

Informe o nome do arquivo em que serão geradas as informações.

### Exemplo:

- DFC.TXT para as informações referentes à DFC;
- GI.TXT para as informações referentes à GI.

### Diretório?

Informe o nome do diretório em que é gravado o arquivo texto gerado a partir da apuração. Exemplo: C:\DFCGI\.

5

2. Após confirmação dos parâmetros, são exibidos os parâmetros específicos da DFC e GI:

### **Tipo do Documento?**

Informe o tipo do documento para geração, que pode ser:

- a) Para gerar informações da DFC, utilize os códigos abaixo:
  - 21 Normal
  - 22 Retificação
  - 24 Baixa
- b) Para gerar informações da GI, utilize os códigos abaixo:
  - 31 Normal
  - 32 Retificação
  - 33 Baixa

### **CPF do Contabilista?**

Informe o CPF do contabilista responsável.

SIGAFIS - Declaração Fisco-Contábil e Guia de Informação/PR Versão 4.0

0

nto é de propriedade da TOTVS. Todos os direitos reservados.

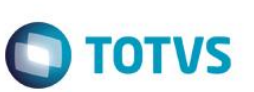

#### **Tipo Estabelecimento?**

Informe o tipo do estabelecimento, que pode ser:

- 1 Microempresa e Empresa de Pequeno Porte;
- 2 Transportadora inscrita no CAD/ICMS;
- 3 Prestador de Serviço de Comunicação;
- 4 Prestador de Serviço de Fornecimento de Energia Elétrica.

### Importante

Deixe em branco para os estabelecimentos que não se enquadram nos tipos acima.

3. Confira os dados e confirme.

## **Considerações Gerais**

#### Informações da DFC

### Quadro 17 (Entradas de Mercadorias e Serviços)

#### Estoque Inicial.

Escreva no campo 823 da DFC o valor do estoque final de mercadorias constante no Registro de Inventário relativo ao ano anterior.

#### Quadro 18 (Saídas de Mercadorias e Serviços)

#### **Estoque Final.**

Escreva no **campo 921** da DFC o valor do estoque final de mercadorias apurado no Livro Registro de Inventário ou na data do encerramento das atividades.

#### Quadro 19 (Inclusão/Exclusão Entradas)

Campo 671 - Valores a Excluir.

### Quadro 23 (Detalhamento)

### Importante

Consulte o manual de instruções de preenchimento da DFC e GI para efetuar o correto preenchimento dos quadros citados.

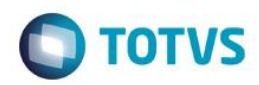

## **Tipos de Registros Gerados**

Tipo 1 – Identificação do contribuinte (Obrigatório)

Para este registro, as informações são geradas por meio do cadastro de empresa e conforme o preenchimento dos parâmetros da rotina.

Tipo 2 – Valores dos campos (Opcional)

Para este registro, as informações são geradas por meio das notas fiscais de entrada e notas fiscais de saída. Para a DFC, são apresentados os valores dos documentos fiscais por município e, para a GI, os valores por estado.

## Informações Adicionais

| A quem de destina | <ul> <li>Devem apresentar DFC todas as pessoas jurídicas inscritas no Regime Normal de Tributação do ICMS mesmo que não existam valores a serem informados: ativos, desde que o início de suas atividades seja anterior a janeiro de 2012; inativos, desde que a inscrição tenha sido paralisada ou cancelada durante o exercício de 2011 e estabelecimentos que encerrarem as atividades no exercício de 2012.</li> <li>Devem apresentar GI todas as pessoas jurídicas inscritas no Regime Normal de Tributação do ICMS, ainda que não tenham praticado operações interestaduais, ou seja, sem valores a declarar: ativos, desde que o início de suas atividades seja anterior a janeiro de 2012; inativos, desde que a inscrição tenha sido paralisada ou cancelada durante o exercício de 2011 e estabelecimentos que encerrarem as atividades no exercício de 2012; inativos, desde que a inscrição tenha sido paralisada ou cancelada durante o exercício de 2011 e</li> </ul> |
|-------------------|----------------------------------------------------------------------------------------------------|
| Objetivo          | <ul> <li>DFC: Gerar um demonstrativo anual de informações das operações de entradas e saídas de mercadorias e serviços abrangidos pelo imposto sobre operações relativas à circulação de mercadorias e sobre prestação de serviços de transporte interestadual e intermunicipal e de comunicação - ICMS.</li> <li>GI: Gerar um demonstrativo anual destinado à apuração da balança comercial interestadual. Nela, o contribuinte declara as entradas discriminadas por Unidade Federada de origem e as saídas por Unidade Federada de destino.</li> </ul>                                                                                                    |

0

| Boletim l'echico |  |
|------------------|--|

| - |       |
|---|-------|
|   | TOTUC |
|   | IUIVS |
|   |       |

| Prazo de Entrega                               | Tanto a DFC quanto a GI/ICMS devem ser entregues no mesmo<br>período:<br>Normal: 30/05/2014<br>Retificação: 20/06/2014<br>Baixa: durante 2014 |
|------------------------------------------------|----------------------------------------------------------------------------------------------------|
| Competência                                    | Estadual – Paraná.                                                                                                    |
| Aplicativo Disponibilizado<br>pelo Fisco       | DFC e GI/ICMS versão 2014 - ano-base 2013                                                                                                    |
| Versão do Aplicativo<br>Comtemplado pela Totvs | 24.1                                                                                                    |
| Onde encontrar o<br>Aplicativo                 | http://www.fazenda.pr.gov.br                                                                                                    |
| Legislação Contemplada                         | Ajuste SINIEF 01/96 e Decreto 5.141/2001                                                                                                    |

# Informações Técnicas

| Tabelas Utilizadas    | SA1 - Cadastro de Clientes<br>SA2 - Cadastro de Fornecedores |
|-----------------------|--------------------------------------------------------------|
|                       | SF3 - LIVROS FISCAIS                                         |
| Rotinas Envolvidas    | MATA950 - Instruções Normativas                              |
| Sistemas Operacionais | Windows®/Linux®                                              |